## 文字入力のしかた

マークの名前などを入力するときに、文字入力画面が表示されます。

文字入力画面(例:ひらがなの入力画面)

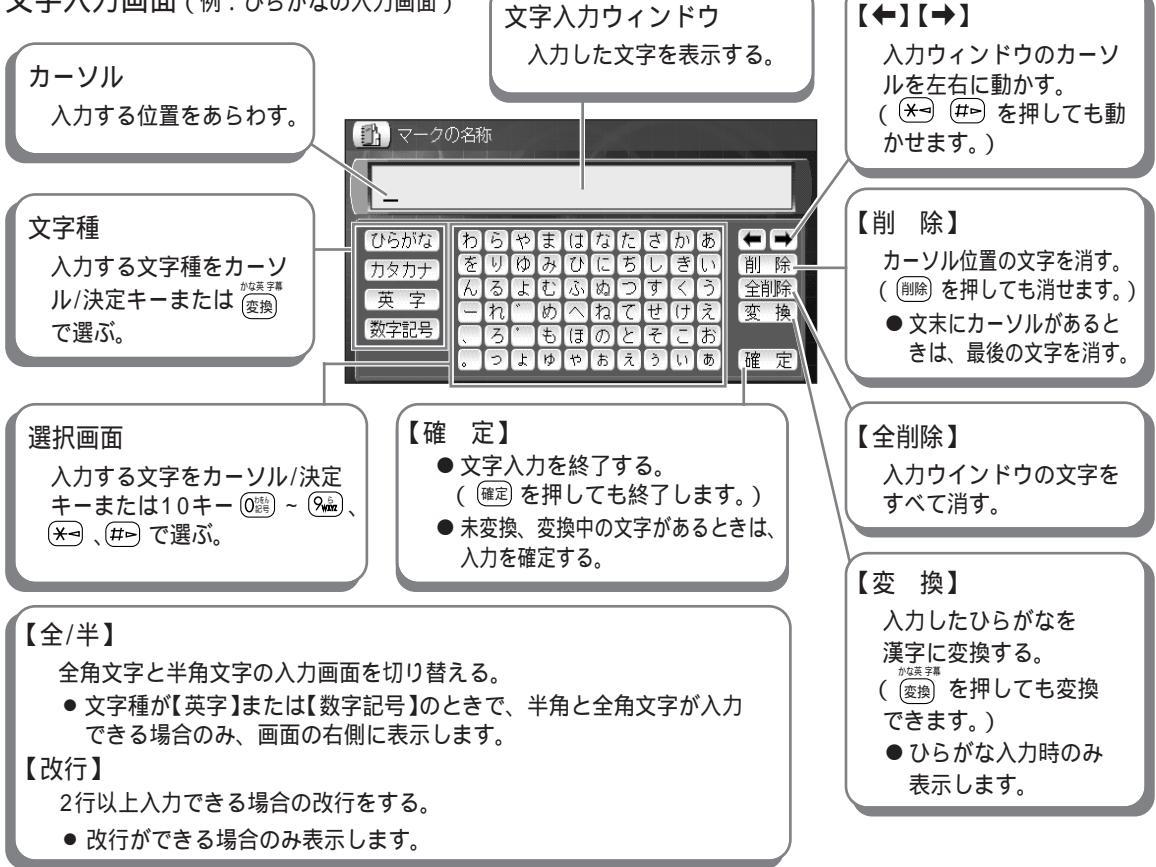

入力できる文字種と文字数

| 全角/半角文字                | 文字種                              | 最大入力文字数 |
|------------------------|----------------------------------|---------|
|                        |                                  | マークの名前  |
| 全角文字                   | 漢字・ひらがな・カタカナ・英字・数字・記号( ☞100ページ ) | 10文字    |
| 半角文字<br>(文字幅が全角の半分の文字) | 英字・数字・記号・定型文 (☞100、103ページ)       | 20文字    |

KX-GT300Vのみ

- 漢字は、ひらがなで入力したあと、漢字に変換します。(JISコードでの入力はできません)
- 漢字はJIS第1水準、第2水準が入力できます。(複雑な漢字は、一部変形または省略しています。)

## 文字種の切り替えかた

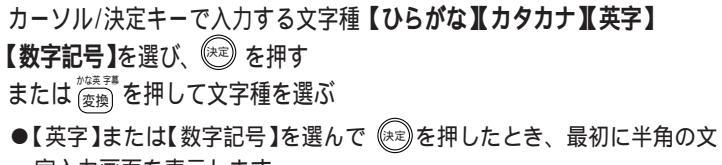

字入力画面を表示します。 全角と半角を切り替えるときは【全/半】を選び、(※2)を押します。

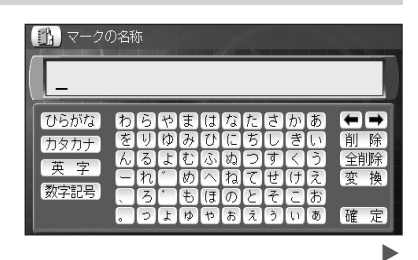

もっと便利に マーク(目印)を使う